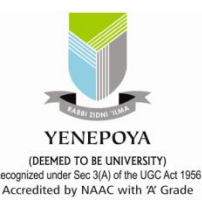

# How to Access MyLOFT:

## The new remote access tool for accessing

## the e-resources

## MyLOFT - My Library On Fingertips

Experience the intelligence of discovering, accessing, saving & sharing e-content

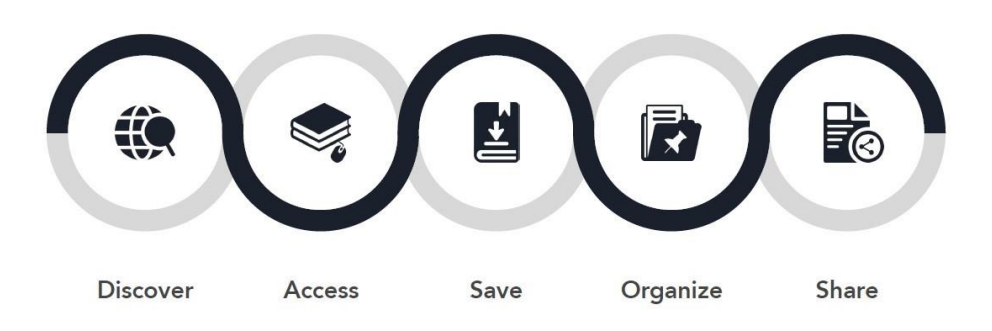

MyLOFT Remote Access can be accessed in two ways: 1. Mobile and 2. Web Browser.

#### 1. Mobile:

- ✓ Search for the MyLoft app in Google Play (for Android 5 and above) or Apple App Store (for iOS 11 and above)
- $\checkmark$  Click on 'install' option
- ✓ Click 'Open' once installed

#### Prepared by.

**Dr. K. S. Ali** Dy. Librarian & Assistant Professor Central Library Yenepoya (Deemed to be Univrsity) E-Mail – aliks@venepoya.edu.in,

Extn. no. 5085, Ph. No. 09686618671

#### 2. Web:

- ✓ Visit <u>https://app.myloft.xyz/</u> on your web browser
- ✓ To access the institute subscribed e-resources from remote locations and save articles in MyLOFT WebApp,
- ✓ Download browser Extension for Google Chrome or Microsoft Edge

### Verified by:

#### Dr. Mamatha P.K

Chief Librarian & Assistant Professor Central Library Yenepoya (Deemed to be Univrsity) E-mail: <u>library@yenepoya.edu.in</u> Extn. no.2067Phone no. +91-9845783853

2021-22

#### Central Library, Yenepoya (Deemed to be University)

1. Request for Login Credentials, send email to:- e-resources@yenepoya.du.in

**Step** – 2

- 2. And also fill the online form: <u>https://tinyurl.com/yenmyloft</u>
- 3. Once User ID Will created by MyLOFT@Yenepoya Admin. than User's will receive the password generate e-mail from MyLOFT
- 4. User's need to create new password as instructed by MyLOFT

## A) How to register on MyLOFT?

(Institute affiliated email ID and Password)

- 01. To get started, please contact your library and request for your MyLOFT account.
- 02. Once the library creates your account, a welcome mail reaches your institute affiliated email id with a "Set Password" option.(if not found, check Promotions or Spam folder).
- **03.** Click on the "Set Password" button to open the app and create a strong password for your MyLOFT account. If the app is not installed, the password creation page will open in the browser window.
- 04. Once the password is set, the option to "Sign In" appears.

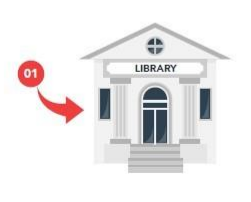

| Dear [User Name         | e]                                                                  |  |
|-------------------------|---------------------------------------------------------------------|--|
| e are glad to inform yo | u that [your institute]e-Library has introduced MyLOFT for all your |  |
| Content needs.          |                                                                     |  |
| ow you can access, save | e and organize e-content subscribed by [your institute]             |  |
| ing MyLOFT App.         |                                                                     |  |
|                         |                                                                     |  |
|                         | SET PASSWORD                                                        |  |
|                         |                                                                     |  |

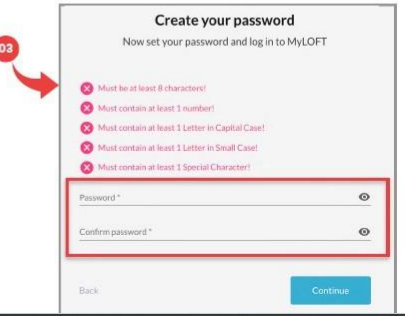

#### Yenepoya Online Form for MyLOFT User ID Credentials

gUYZjW0VtqayOtHzHLeRzShOiU44Ng23kCqR0qLGjlQQ/viewform?vc=0&c=0&w=1{

| Remote Access (MyLOFT) Application<br>Form                                                                                                    |  |  |
|----------------------------------------------------------------------------------------------------|--|--|
| For Access the MyLOFT account you will recieve the notification email with link to create the<br>password for Log-In to the MyLOFT - <u>https://app.myloft.xyz/</u>                           |  |  |
| Any Technical Issues, kindly contact - Dr. K. S. Ali, Dy. Librarian & Assistant Professor,<br>Central Library, <u>e-resources@yenepoya.edu.in</u> , Ext. No. 5085/5115, phone no. 09686618671 |  |  |
| e-resources@yenepoya.edu.in (not shared) Switch account * Required                                                                                                    |  |  |
| Campus /Employee ID *                                                                                                    |  |  |
| Your answer                                                                                                    |  |  |
| Full Name *                                                                                                    |  |  |
| Your answer                                                                                                    |  |  |
| Email ID *                                                                                                    |  |  |
| Your answer                                                                                                    |  |  |
|                                                                                                    |  |  |

2021-22

#### Central Library, Yenepoya (Deemed to be University)

2021-22

## **Step** – 2

- 1. Open <u>https://app.myloft.xyz/</u>
- 2. Add Institutional name as "Yenepoya University, Mangalore"
- 3. Add Login ID (your email ID) & password created by you and Sign In
- 4. Download browser Extension for Google Chrome or Microsoft Edge

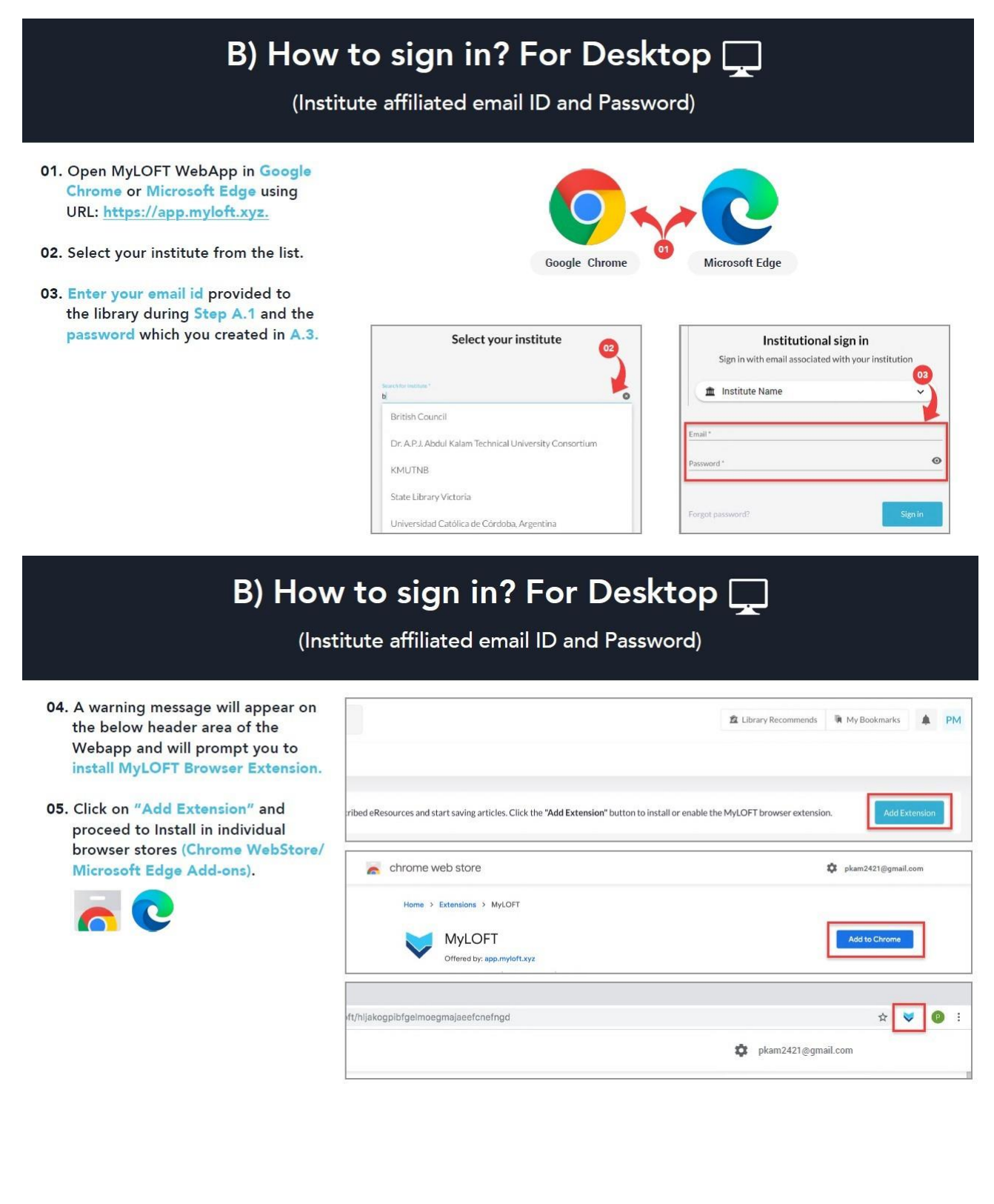

#### Central Library, Yenepoya (Deemed to be University) 2021-22 Step- 3 B) How to sign in? For Mobile (Institute affiliated email ID and Password) 01. Open the MyLOFT app on your mobile. 2 i 2 1 02. Select your institute from the list. Select your institute Institutional Sign In Sign in with email associat institution d with you 03. Enter your email id provided to 0 Br the library during Step A.1 and f Institute Name the password which you created Ateneo de Manila University in A.3. British Council @ Email Indian Navy Digital Library Password Q<sup>1</sup> W<sup>2</sup> E<sup>3</sup> R<sup>4</sup> T<sup>5</sup> Y<sup>6</sup> U<sup>7</sup> I<sup>8</sup> O<sup>9</sup> P<sup>6</sup> Forgot Password? ASDFGHJKL ZXCVBNM 🗵 + Click on "Sign In" button to ?123 <sup>0</sup>, 🕀 English . sign in to MyLOFT Yenepoya - MyLOFT Page ₩ MyLOFT - My Library on Finger × + ٥ ← → C ○ A https://app.myloft.xyz/user/login?institute=ckp6jp0d6km6t0a2446c6v30c ☆ Ξ 🍓 Getting Started 🕀 Yenepoya University 🕀 Ringgold ID | Ringgold... 🕀 Binary To Decimal & D... 🕀 Binary Anthmetic - Tu... 🕀 HRD Training & Confe... 🕀 Course: MS Excel (Beg... 🕀 NV Access | Contact Us. 🕀 HRD Training & Confe. >> MyLOFT Institutional sign in Sign in with email associated with your institution 🏦 Yenepoya University, Mangalore 🛛 🗸 Welcome to MyLOFT! My Library on Finger Tips Access content anytime...anywhere Email \* 0 Password \* 8 Don't have an account? Sign Up 🐟 26°C Light rain ヘ 🖬 🖓 03:58 PM 📰 🔎 O 🛱 💽 🌍 ڬ 🖾 🚍 👘

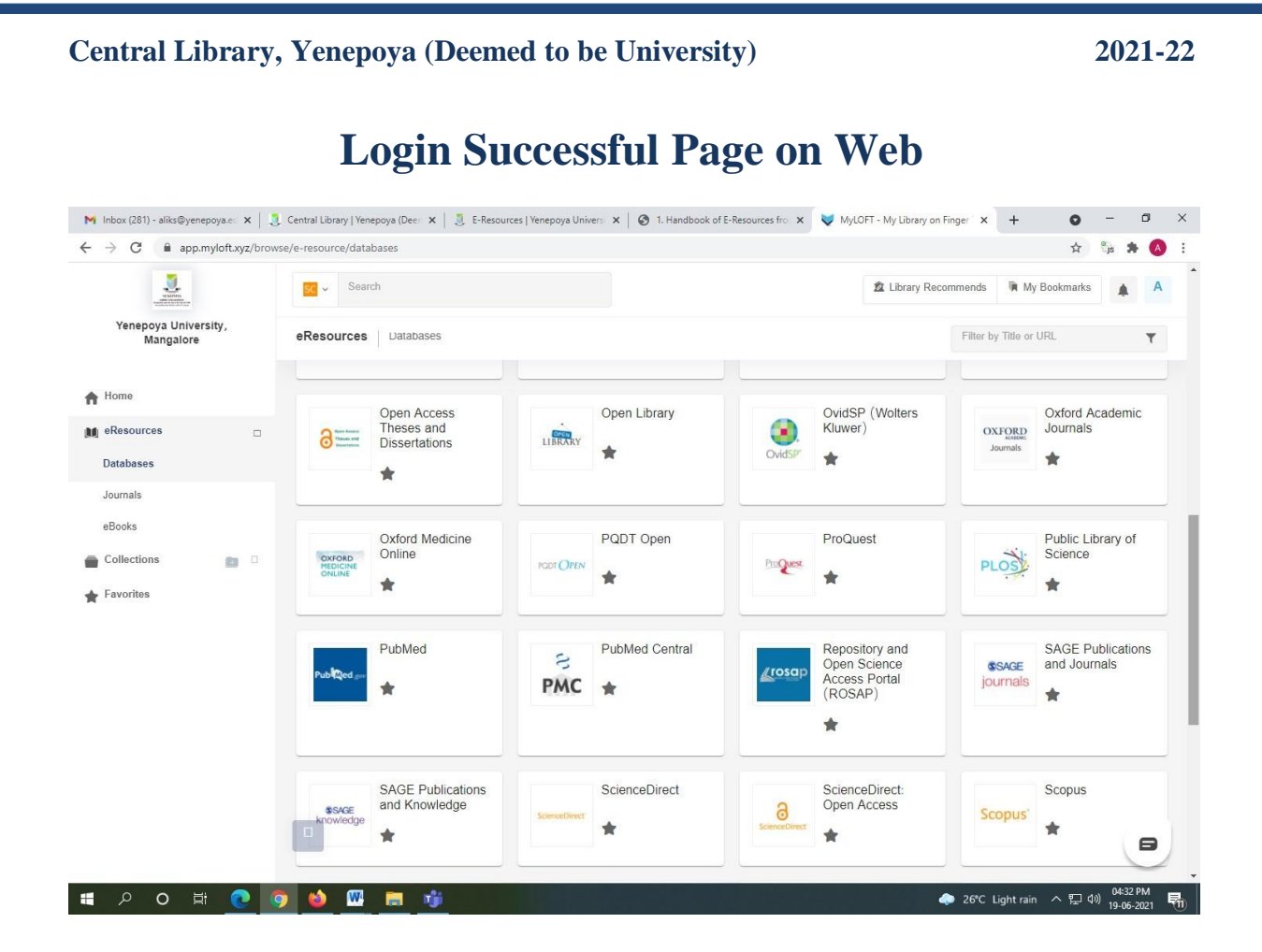

More Details kindly download

- 1. MyLOFT Brochure
- 2. MyLOFT Yenepoya Circular

If any technical issues / access problem / training required kindly contact – **Dr. K. S. Ali**, Dy. Librarian & Assitant Professor, Central Library, Yenepoya (Deemed to be University), Email ID – <u>aliks@yenepoya.edu.in</u>, Extn. No. 5085, ph. 9686618671

\*\*\*\*